# M<mark>Y ARDOR ENGLISH</mark> 移动学习

# Ardor<sup>®</sup> English

### My Ardor English

除了上网学习之外, My Ardor English 还为我们的学员提供了移动学习/脱机学习方式。 您也可以在网络条件不好,或者出差等不方便使用电脑的情况下,利用iPad或安卓平板 来学习My Ardor English 课程:

#### STEP 1-下载与安装

- iPad: 在 APP Store 搜索 My Ardor English 的APP, 下载安装到您的iPad。
- 安卓平板:您有两种方式可进行下载
  - 1. 在 Google Play 搜索 My Ardor English 的 APP, 下载安装到您的安卓平板。
  - 2. 連結至 <u>https://www.ardorlearning.com/mae-apk</u> 下载安装APK档案。

## STEP 2-进入课程主页

- 1. 在平板设备上打开Safari/Chrome/Firefox等浏览器, 输入登录网址和您的账号密码,进入课程主页。
- 进入您正在学习的某一个级别里,选择点击某一个 单元(Unit),这时系统会自动下载该单元的课程 到您的平板上,请等待该单元内容下载完成后,您 即可开始利用脱机方式学习。

#### STEP 3-使用移动学习

当您下一次学习的时候,您只需要点击My Ardor English的APP图标,即能直接进入该单元。

#### STEP 4-下载新的单元课程

当您学完这个单元,希望下载新的单元课程时,您需要重新打开浏览器,登录进My Ardor English 网站,选择新的单元,点击下载到您的平板设备上。

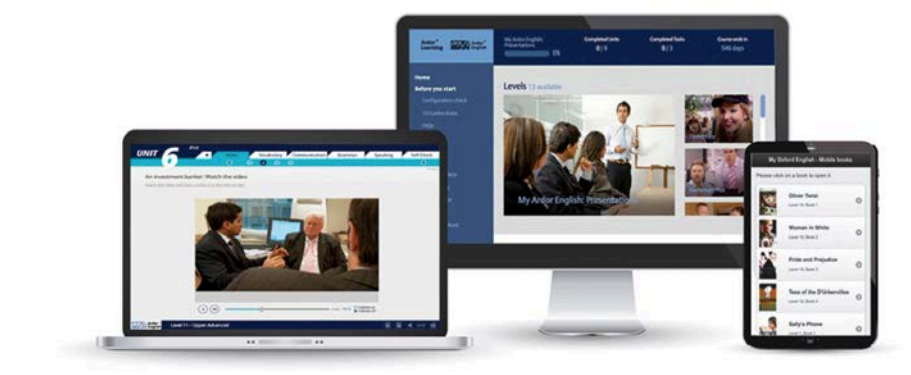

如果您需要任何帮助,可以查看网站首页的FAQs 我们:<u>TDK@ArdorLearning.com</u>.

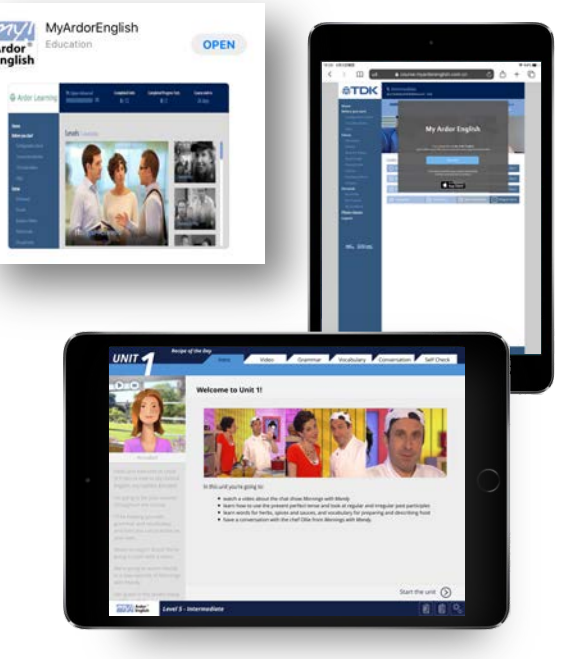

Ardor

Learning